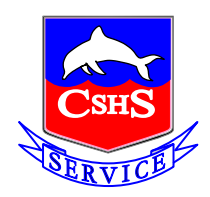

CARINE SENIOR HIGH SCHOOL Seeking Excellence in Education

Principal: Damian Shuttleworth B.Arts, B.Ed. MSL.

# Parent and Student Information Book

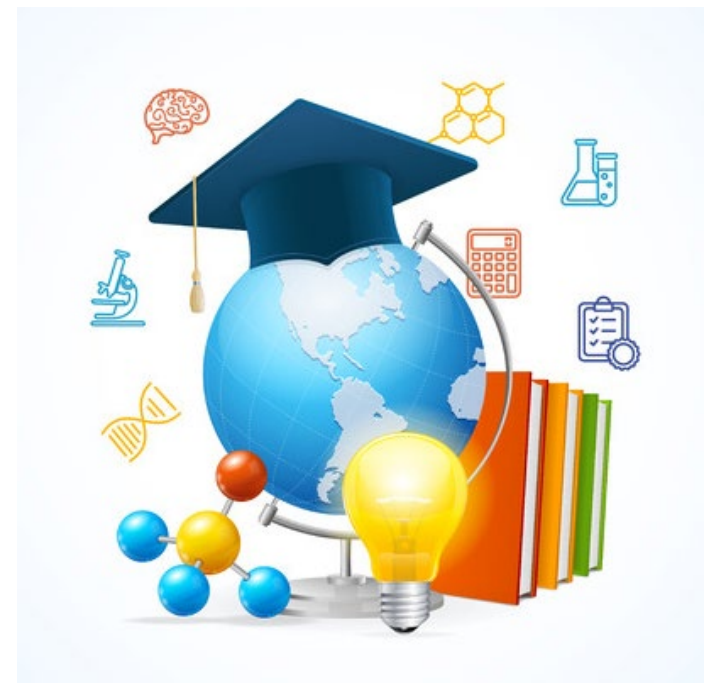

Year 7 2025

#### CARINE SENIOR HIGH SCHOOL

Everingham Street, Carine 6020 Web: www.carinehs.wa.edu.au email: <u>carine.shs@education.wa.edu.au</u> Telephone: 08 6235 7500 ABN: 73 164 368 927

# **Table of Contents**

- 1. Year 7 Course Information
- 2. Music Program
- 3. Student Code of Conduct
- 4. Student Attitude, Behaviour and Effort (ABE) at School
- 5. Daily Schedule
- 6. Flexischools Online Ordering System
- 7. Attendance, Arrival and Departure Information
- 8. School Map
- 9. Qkr! Parent System Information
- 10. Qkr! Getting started
- 11. External Support Agencies
- 12. Connect Guide for Parents

Please Note: Information in this document is current as of September 2024

# YEAR 7 COURSE INFORMATION 2025

- 1. A comprehensive Lower School Curriculum Handbook 2025 can be found on the Carine SHS website, pathway: Teaching and Learning/Curriculum/Course Handbooks.
- 2. Courses in the eight Learning Areas are compulsory for all Year 7 and 8 students:
  - English
  - Mathematics
  - Science
  - Humanities and Social Sciences (HASS)
  - Health and Physical Education
  - The Arts: Visual Arts **and** Performing Arts (includes IMSS Music)
  - Technologies: Digital Technology and Design Technology
  - Languages: French is compulsory **except** for those students offered a place in the Extra Literacy or Extra Numeracy Programs.
- 3. Voluntary Contributions will be a maximum of \$235.

#### Program Placement 2025

To prepare for the Year 7 program placement in 2025, Carine Senior High School use a comprehensive approach to data collection, inclusive of a combination of online assessments and Year 6 academic achievement.

Gifted and Talented Program students have already undertaken extensive testing to gain entry to their program and so are excluded from the requirement to undertake this testing.

Program Placement data is used to:

- 1. Place students in similar ability Maths classes and offer places in Extra Numeracy, Focus Maths and Core Maths.
- 2. Offer places in Year 7 Literacy Support Programs: Focus English and Extra Literacy.
- 3. Offer positions in each of the Academic Extension Maths, Science, English and HASS programs.

For all incoming 2025 Year 7 students, Carine SHS staff will be visiting local intake primary schools, to administer Program Placement testing during Semester Two 2024. All other students will be invited to attend Program Placement testing at Carine SHS.

French Academic Extension program application forms can be found in this package.

## CARINE SENIOR HIGH SCHOOL MUSIC PROGRAM 2025

Please consider your child's Music Application carefully. Once selected, it is strongly recommended that ongoing instrumentalists continue the Instrumental and Class Music Program until the end of Year 10 and continue on in Year 11 and 12 if they have the aptitude.

Midyear requests to withdraw from the Instrumental Music Program will not be considered unless in exceptional circumstances.

Instrumental Music is accompanied by two periods of class music per week for the year, the course is called Music in a Digital World. In Semester 1, it is assessed in the Performing Arts context, in Semester 2 the Digital Technologies context. Students will not be able to withdraw from these courses throughout the year.

Instrumental students are required to be in at least ONE ensemble e.g. band, orchestra, choir. These ensembles run before and after school. There is also an occasional commitment from students to perform in school and community events, such as assemblies, orientation day, parent nights, primary schools and festivals.

Every two years, the school endeavours to offer the opportunity to Music Program students to take part in an international tour. Further details regarding this will be provided at the appropriate time prior to any tour, including an audition process.

Students who hire an instrument from the Instrumental Music School Services must have the insurance on the instrument paid before the instrument can be issued (\$120).

If you are an Instrumental Music School Services (IMSS) student or would like to apply to be an IMSS student, please complete the enclosed Form 5 and return it to Carine SHS Reception as soon as possible.

Please contact Head of Learning Area - The Arts Ross Brennan at <u>ross.brennan@education.wa.edu.au</u> should you require further information regarding the Music Program at Carine SHS.

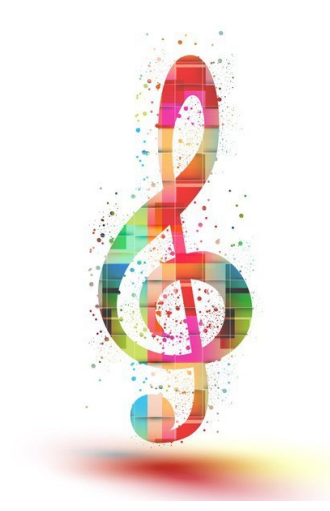

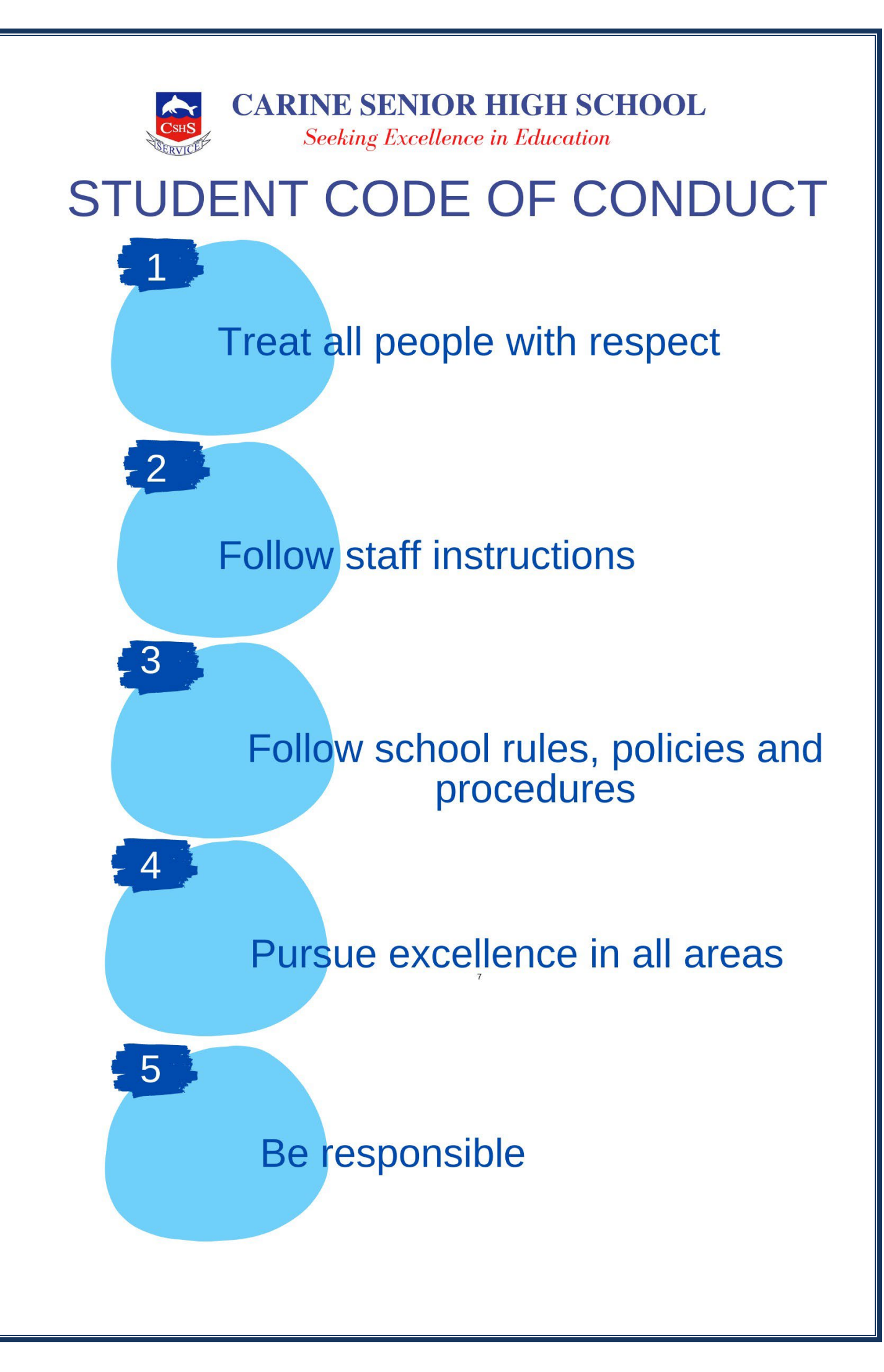

## STUDENT ATTITUDE, BEHAVIOUR AND EFFORT AT SCHOOL

In addition to reporting students' achievement in the eight learning areas, teachers at Carine SHS will report on eight attributes relating to the development of attitude, behaviour and effort - factors that influence learning. A student's attitude, behaviour and effort has an important bearing on their own learning as well as the learning of others.

#### Lower School

- 1. Works to the best of their ability.
- 2. Participates fully.
- 3. Shows courtesy and respect for others.
- 4. Is well organised.
- 5. Meets deadlines.
- 6. Works independently.
- 7. Behaves appropriately.
- 8. Makes positive change in response to feedback.

#### Senior School

- 1. Participates fully.
- 2. Behaves appropriately.
- 3. Is well organised.
- 4. Meets deadlines.
- 5. Works autonomously.

Each student should strive to achieve a 'Consistent' mark against the eight attitude, behaviour and effort descriptors (ABE) on the Semester Reports.

There is a strong link between student academic grades and student ABE attributes. Each semester, student report reviews will be conducted, identifying which students have performed below expectation academically across a number of subjects and also across the ABE attributes. These students and their parents may be requested to attend a report review meeting with a member of the Student Services Team to ensure performance improves in future reporting cycles.

Students receive ABE House Points for demonstrating good attitude, behaviour and effort at school. These points are tallied for various rewards and recognition, both group and individual, throughout the school year.

# DAILY TIMETABLE STRUCTURE 2025

| PERIOD<br>TIME            | MONDAY  | TUESDAY | WEDNESDAY                      | THURSDAY | FRIDAY  |
|---------------------------|---------|---------|--------------------------------|----------|---------|
| Period 1<br>9.00 -10.02   | 62 mins | 62 mins | 62 mins                        | 62 mins  | 62 mins |
| Period 2<br>10.02 -11.04  | 62 mins | 62 mins | 62 mins                        | 62 mins  | 62 mins |
|                           |         |         | •                              |          |         |
| Lunch 1<br>11.04 – 11.29  | 25 mins | 25 mins | 25 mins                        | 25 mins  | 25 mins |
| Period 3<br>11.29 – 12.31 | 62 mins | 62 mins | 62 mins                        | 62 mins  | 62 mins |
| Period 4<br>12.31 – 1.33  | 62 mins | 62 mins | 62 mins                        | 62 mins  | 62 mins |
|                           |         |         |                                |          |         |
| Lunch 2<br>1.33 – 2.03    | 30 mins | 30 mins | 30 mins                        | 30 mins  | 30 mins |
| Period 5<br>2.03 – 3.05   | 62 mins | 62 mins | 62 mins                        | 62 mins  | 62 mins |
| 3.05 –<br>3.45pm          |         |         | 40 mins<br>STAFF FLEXI<br>TIME |          |         |

End of School Day 3.05pm

#### CARINE SHS CANTEEN USES FLEXISCHOOLS FOR ONLINE ORDERING

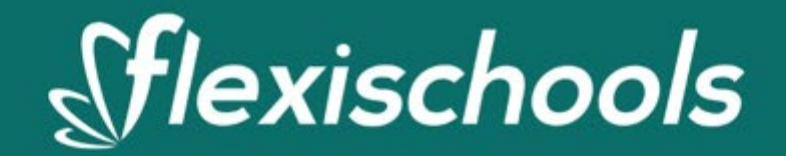

Students can pre-order online or make over-the-counter purchases with their student card!

# Order and pay in seconds

- See up-to-date menus and items
- · Express collection at the canteen for online orders
- Link your child's student card for over-the-counter purchases
- Students gain freedom while parents maintain control with spending limits.
- Funds can only be spent at campus facilities.
- Safe and efficient.
- Auto top-ups can be set by parents.

## Setting up your account

- Register a Flexischools account
- Add a student and select Carine Senior High School
- Select Year Level and Class
- Under Settings, enter your Student's 8 digit WA Student Number allocated to you by SCSA. This number can be located on your school report or school fee bill.

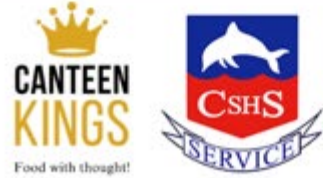

# Carine Senior High School

Flexischools is provided by InLoop Pty Ltd (ABN 27 114 508 771) (trading as Flexischools) AFSL 471558. Any information provided is general only and does not take into account your objectives, financial situation or needs. Please read and consider the Combined FSG/PDS and TMD at www.flexischools.com.au/legal before acquiring or using the service.

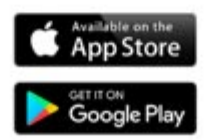

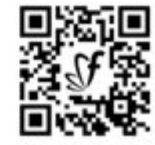

Download today and simplify school life!

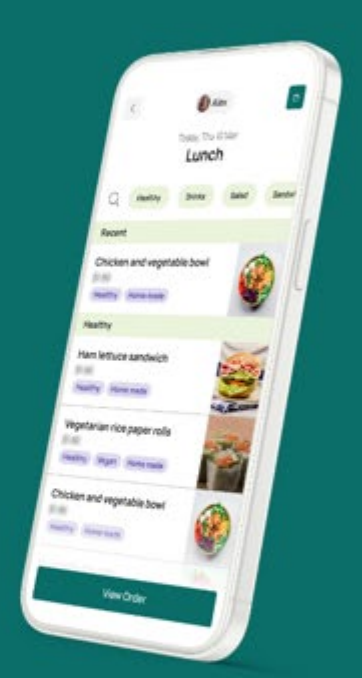

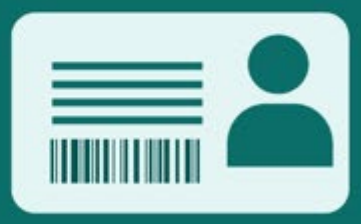

# flexischools

#### Announcement to Schools

Carine Senior High School is pleased to announce that we are using an online lunch ordering and student card payment system called Flexischools. Australia's #1 school ordering solution, Flexischools, operates in more than 1650 schools across Australia, enabling cashless ordering and payments for schools.

#### How to set up your Flexischools account

Simply <u>download the Flexischools App</u> from the Apple or Google stores and follow the prompts to create an account.

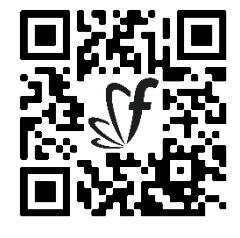

You can also signup through the Flexischools website <u>flexischools.com.au</u>

If you already have a Flexischools account you can simply add a new student to your existing account.

| ( |                                                           |   |  |
|---|-----------------------------------------------------------|---|--|
|   | Stlexischools   flx                                       |   |  |
|   | Welcome!                                                  |   |  |
|   | Enter your email address and<br>country below to register |   |  |
|   | Email address                                             |   |  |
|   | Confirm email address                                     |   |  |
|   | Country                                                   |   |  |
|   | Australia                                                 | ~ |  |
|   | Need serve hele?                                          |   |  |

1. Download the app

The Flexischools app is the easiest way to place online lunch orders, buy school uniforms, and receive instant notifications from your school.

| ADD STUDENT              |   |
|--------------------------|---|
|                          |   |
| UPLOAD Last name         |   |
| PHOTO<br>SCHOOL SETTINGS |   |
| School name              | ٩ |
| Year level               | ~ |
| Class                    | ~ |
| STUDENT LOGIN            |   |

#### 2. Register

- Open the Flexischools App and click 'Register'.
- Submit your email address to create an account.
- Go to your inbox and open the registration email from Flexischools. Click on the link and follow the registration process.

3. Log in to your Flexischools account and enter your child's details

S Payment

🕂 Order food 🖂 🏠 🛆

 Select the 'Profile' icon on the navigation bar. Under 'Students', click 'Add new'. Enter your child's name, school, year level, and class. Click 'submit'.

# \$

#### 4. Adding your student card

You can also link your child's existing SmartRider card to your Flexischools account for over-the-counter purchases. Under Settings, enter your Student's 8 digit WA Student Number allocated to you by SCSA. This number can be located on your school report or school fee bill. This is NOT the Student Number listed on the SmartRider. **NOTE:** Funds must be added to your Flexischools account to make purchases with a SmartRider card.

#### How to place an online lunch order

- Click the 'Order Food' button at the top of the home page.
- Select which student you would like to place the order for.
- Choose which service, and date you would like to place the order for.
- Make your selections by adding items.
- Click "View Order", then "Checkout & Pay".

Tip: Pay-as-you-go for each order, or top-up your Flexischools Wallet.

#### **Cancelling your order**

Orders can be cancelled through the Flexischools app prior to being sent to the canteen each morning.

To cancel your order, click on "Orders" in the Flexischools app and then click on the order you wish to cancel. If the order is still available to cancel, simply click on the cancel button. The full amount of your order will be refunded to your Flexischools Wallet.

If the order is not available to cancel, please contact the canteen directly.

#### Fee & Charges

A 29c order fee is charged on every canteen order placed through the Flexischools App. This fee is in addition to the cost of the canteen items and is charged at the time of purchase. There is no order fee for payments made over the counter with a student card.

There is an additional surcharge for purchases or account top ups made by credit card, debit card or PayPal, which is clearly detailed when you checkout and pay, however parents can top up their Flexischools wallet by EFT which incurs no bank surcharges. Click on your "Wallet" to commence a top up and select the Bank Transfer option. Click here to <u>view instructions.</u>

Please visit our <u>Help & Support</u> section for additional information and tips.

Our Terms & Conditions can be found here: Legal & Privacy

# ATTENDANCE, ARRIVAL AND DEPARTURE PROCEDURES

#### Pick Up and Drop Off at School

Parents/guardians are not permitted to pick up or drop off students in the staff car park on Everingham Street. Parents/guardians meeting with a staff member or collecting their child early are permitted to park in the limited visitor parking available in the staff car park. Entry gates are locked at certain times during the day so please use the intercom system for entry if this is the case. Osmaston Street also has limited street parking and there is a parking area off Silica Road. Parents/guardians should report directly to Reception to sign in when they arrive at the school.

#### Students arriving late at school

Students arriving late for school are required to sign in at the Attendance Office with a note from a parent/guardian, or sign in accompanied by a parent/guardian.

When a student arrives late to school without a Reasonable Cause, this is recorded and Year Managers will follow up with appropriate strategies and consequences.

#### Students departing school early

Students who need to leave school early for appointments or other legitimate reasons should:

- Bring a signed parent/guardian note to Reception before school and complete a student Leave Pass. (New students will be assisted by Reception staff).
- Come to Reception before school if parents/guardians have chosen to send an explanatory email to <u>carine.shs.absentees@education.wa.edu.au</u> rather than a note.
- Or use COMPASS app to enter details

Parents/guardians who wish to collect their child early and whose child is unaware (eg in the case of a family emergency), should call 6235 7500 ahead so arrangements can be made to locate and inform the child.

# Parents/guardians are asked not to text their child during school hours. Students with their phones turned on during school hours are in breach of the School Mobile Phone and Electronic Device Policy.

#### Student absence

Parents/guardians of students who are absent from school due to sickness or other legitimate reason, need to inform the school on or prior to the day of absence via email <u>carine.shs.absentees@education.wa.edu.au</u>, Connect, via the COMPASS app, or phone 6235 7500. Students are required to bring a signed explanatory note to the Attendance Office immediately following the absence, if a valid reason has not been supplied in previous communication.

#### Student vacations during school time

Parents/guardians who wish to remove their child/ren from school to go on vacation must apply for acknowledgement from the Principal by emailing <u>carine.shs@education.wa.edu.au</u>. Vacations during term time are considered unauthorised absences. In all instances, the Lower School and Senior School Assessment Policies will be followed for assessments conducted and due during this time. *A Quick Guide for Students* of these policies is available in the Carine SHS Student Diary.

Log in details for Compass with be emailed to incoming families prior to starting at Carine SHS.

Information on how to utilise COMPASS to input your child's attendance is found below.

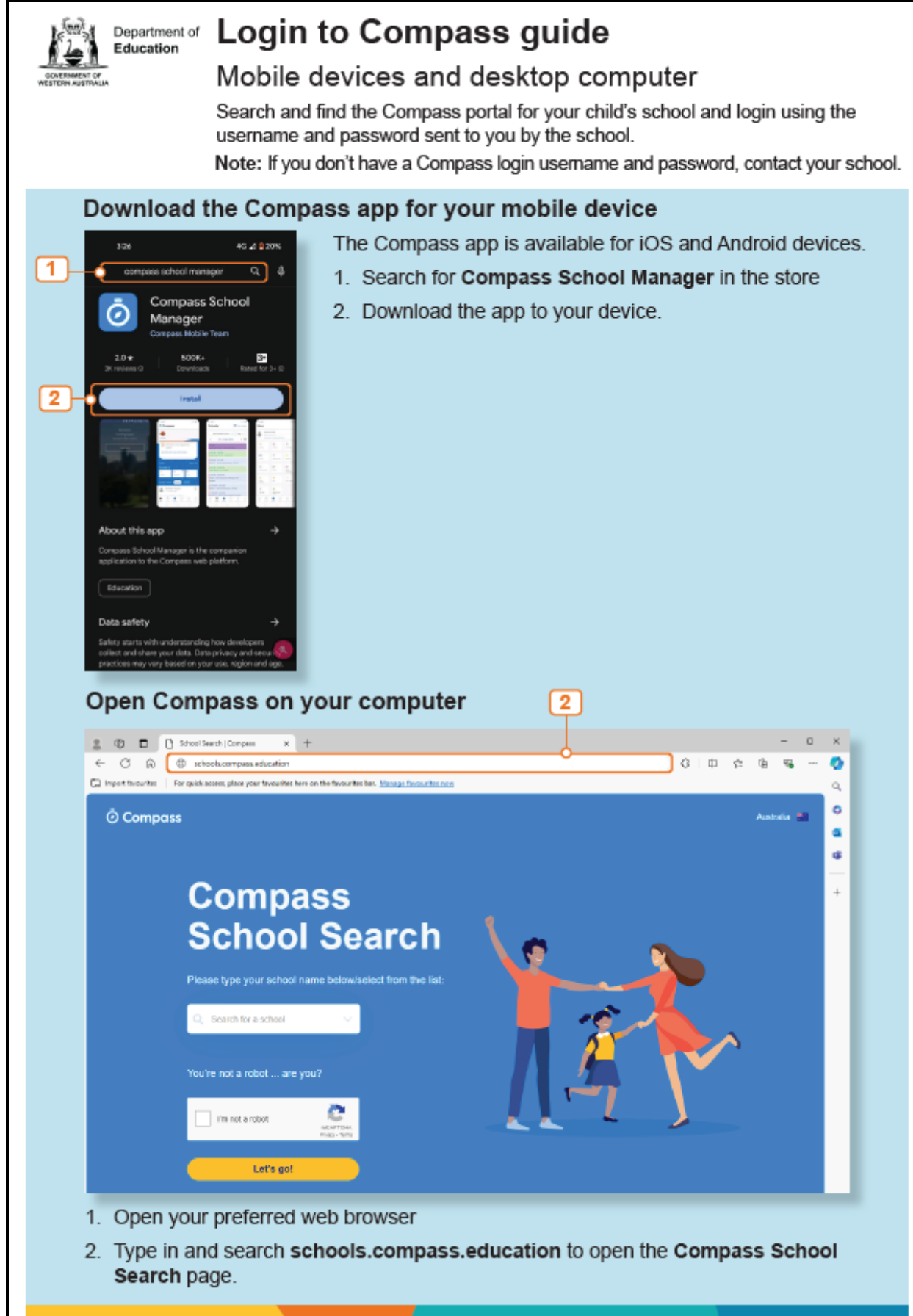

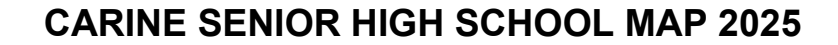

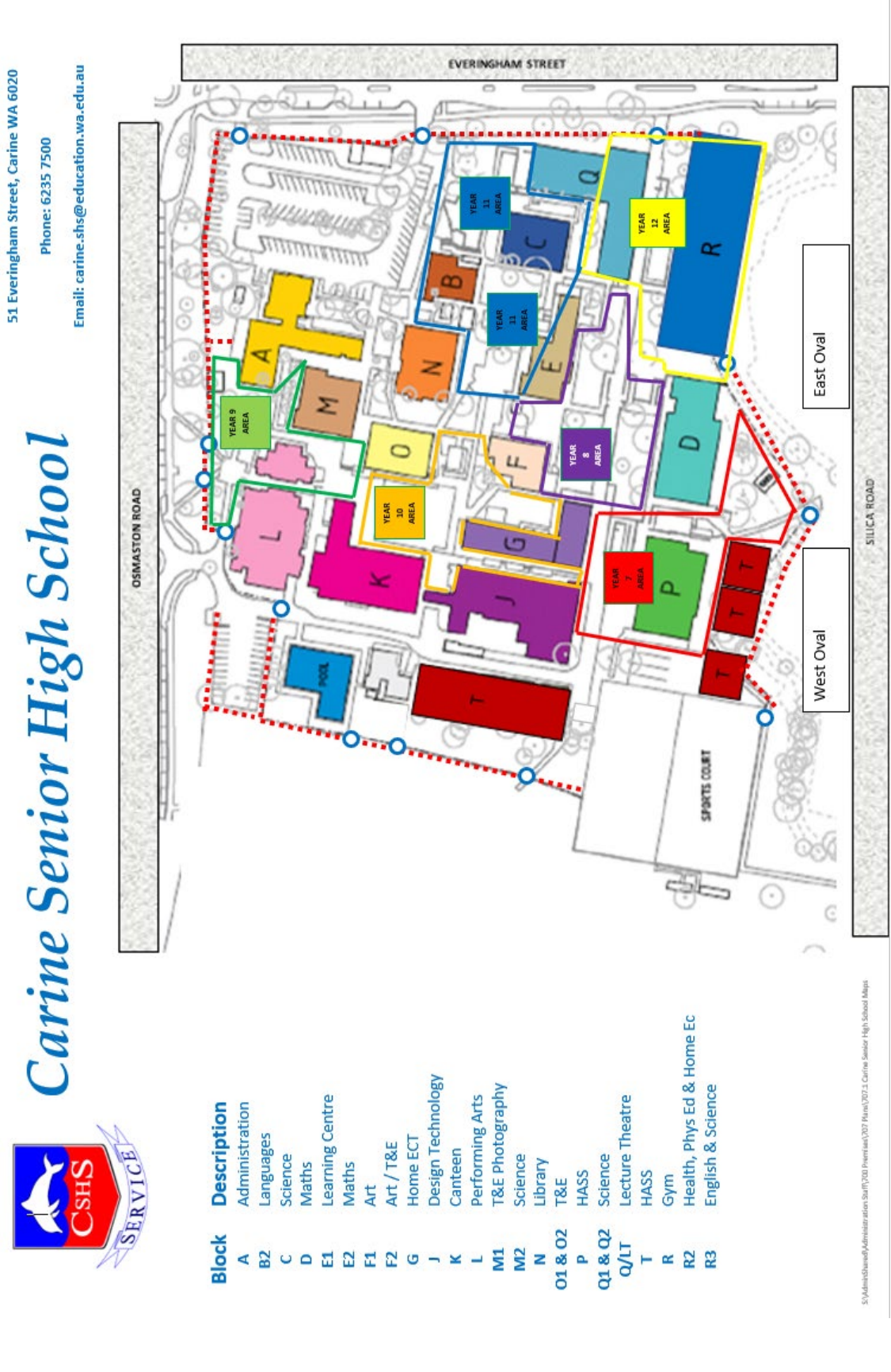

# **QKR! PAYMENT APPLICATION**

Preferred Payment Method

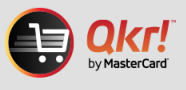

Carine SHS uses the Qkr! payment system for all extracurricular activities associated with the school.

Qkr! (pronounced 'quicker') is an easy-to-use application that can be used on smartphones, iPads, tablets, laptops and desktop computers. Qkr! is a payment application developed by MasterCard and comes with all the security of MasterCard products.

#### Qkr! assists our school community by:

- saving time by allowing parents/guardians to pay for school activities at any time of day or night, every day of the year
- removing the requirement for parents to complete a medical permission form for every excursion
- reducing the need for students to bring cash to school for excursions and other school payments
- reducing the needs for parents to complete credit card details on payment envelopes
- reducing the time school staff spend on administrative tasks
- reducing paper consumption

Getting started with Qkr! is easy. Please refer to the Qkr! flyer and questions and answers information below for step by step instructions on how to download Qkr! and register your child/ren for excursion payments.

You are required to complete the 'Student Medical/Contact Details Form for Excursions and Events'. The information from this form will be entered into our student information software system and extracted as required for excursion and event purposes.

#### **Qkr! QUESTION AND ANSWER GUIDE**

#### What devices can I use Qkr! on?

- Qkr! can be used on smart phones, iPads and laptop and desktop computers.
- For use on smart devices: follow the instructions in the How to Qkr! Guide to download the Qkr! app
- For use on laptops or desktops visit <u>https://Qkr!.mastercard.com/store/#/home</u> using Google Chrome or Mozilla Firefox and follow the prompts.

#### What payment cards can be used?

Qkr! accepts MasterCard and Visa credit and debit cards. Payments cannot be paid via Amex.

#### How do I find the excursions on the App?

First time users of the app will need to find our school. If you are within 4kms of our school, Carine Senior High School will automatically appear in your nearby locations. Alternatively click the blue magnifying glass in the top right hand corner and type in Carine Senior High School, once located, click on Carine Senior High School to show the list of events (excursions) for sale.

**Qkr! QUESTION AND ANSWER GUIDE cont...** 

#### I have swiped to pay and received an Error Invalid Card Number message?

This error indicates the credit card details stored when setting up Qkr! are incorrect. Either the expiry date or card number is incorrect or you have entered a payment card that is not accepted (Amex).

#### I have entered the wrong card number and or need to edit the expiry date.

- Tap the 3 bar icon at top left of screen
- Select Settings and click on Manage Payment Cards.
- Delete, add or change your default credit card details.

#### Qkr! won't accept my Medicare card number when completing the Medical/Permission form?

- The space may look small however the number will fit.
- Enter the whole number without spaces. Remember to include a valid expiry date.

#### How do I edit my child's profile?

- Click the icon on the top right of screen
- Click Manage Children to display student profiles
- Click on the student to edit then tap Update
- Click Add to create a new student profile then click Done

#### When setting up my payment card details, Qkr! asks for a Card Alias - what does this mean?

Qkr! allows for multiple payment card details to be stored. In order to identify different cards, a Card Alias needs to be entered. This can be the name of the card you are setting up such as Visa, MasterCard, or you could call it Julie's Visa or Darren's MasterCard.

#### How can I reset my password?

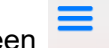

- Tap the 3 bar icon at top left of screen
- Select Reset Password and click 'Yes Please'
- An email will be sent to the email address used to set up Qkr!
- Follow the prompts to reset your password

#### Can I use Touch ID on my iPhone?

- To enable Touch ID click in the 3 bar icon at top left of screen.
- Click 'Sign in with Touch ID' and enter your password.

#### My phone is connected to the App Store in China

• Setup a new Australian Apple account with another email address and then download the Qkr! app.

#### I have selected Australia as my location but the App is not doing anything?

• Turn on the GPS and retry.

#### Need more help?

- Visit YouTube link <u>https://www.youtube.com/watch?v=A1wpTiL4fQk</u>
- Visit Reception and our staff will be happy to assist. Qkr! really is very simple once you are set up and know how to use it.

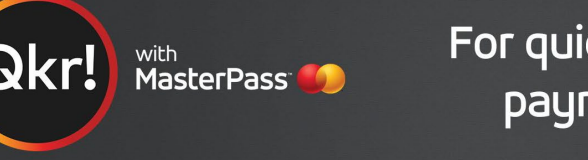

# For quicker, hassle-free school payments, try Qkr! today

Introducing Qkr! (pronounced 'quicker') by MasterCard, the secure and easy way to order and pay for school items from your phone at a time and place that suits you.

#### With Qkr you can:

- Pay for school fees, uniforms, excursions and more;
- See your receipts on the app and get them sent by email if required.

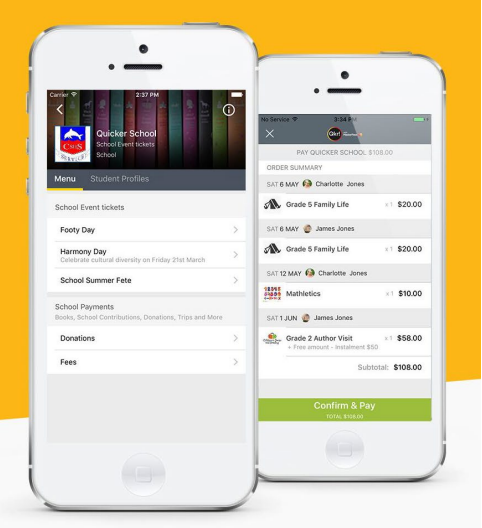

# Getting started is easy - try it yourself today

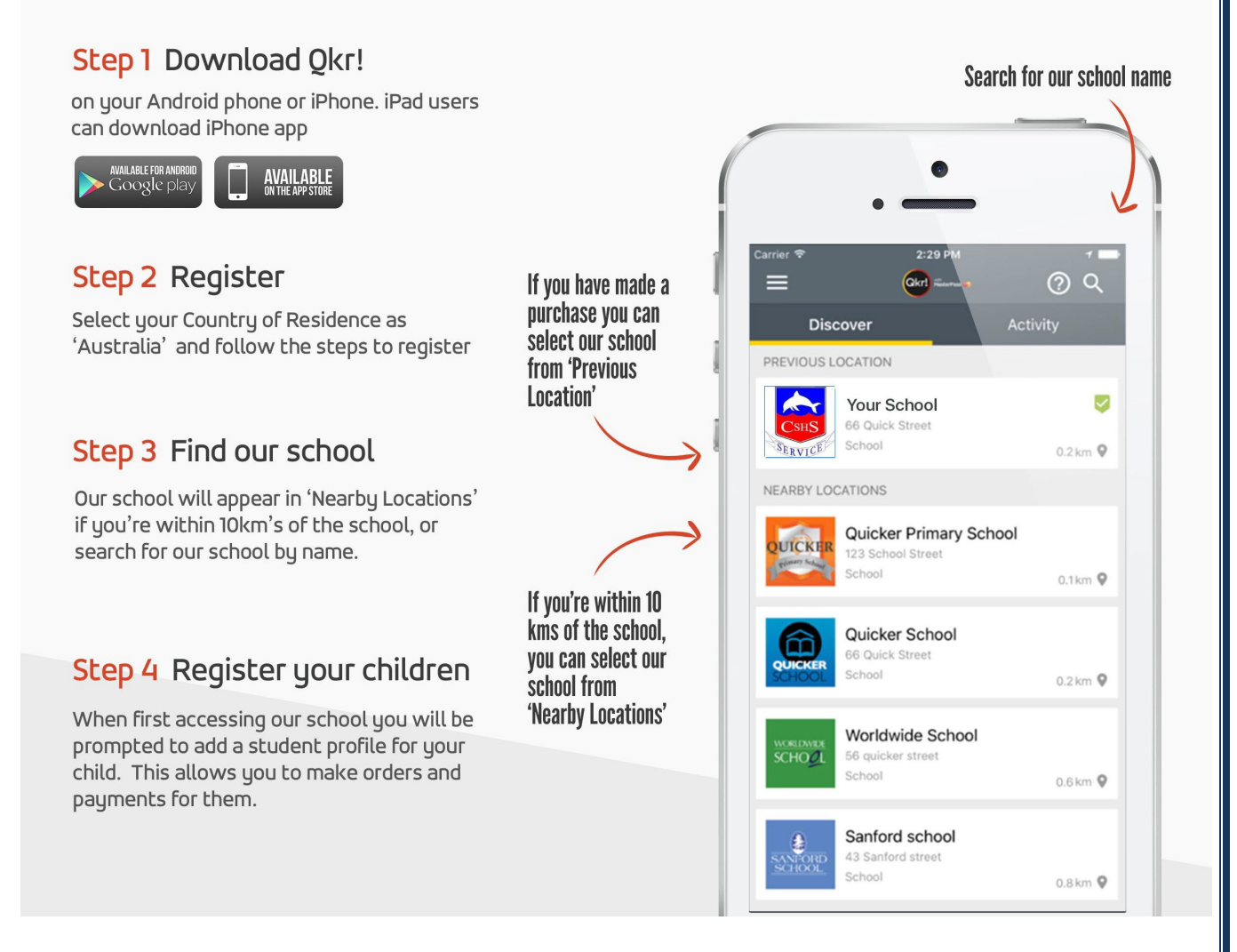

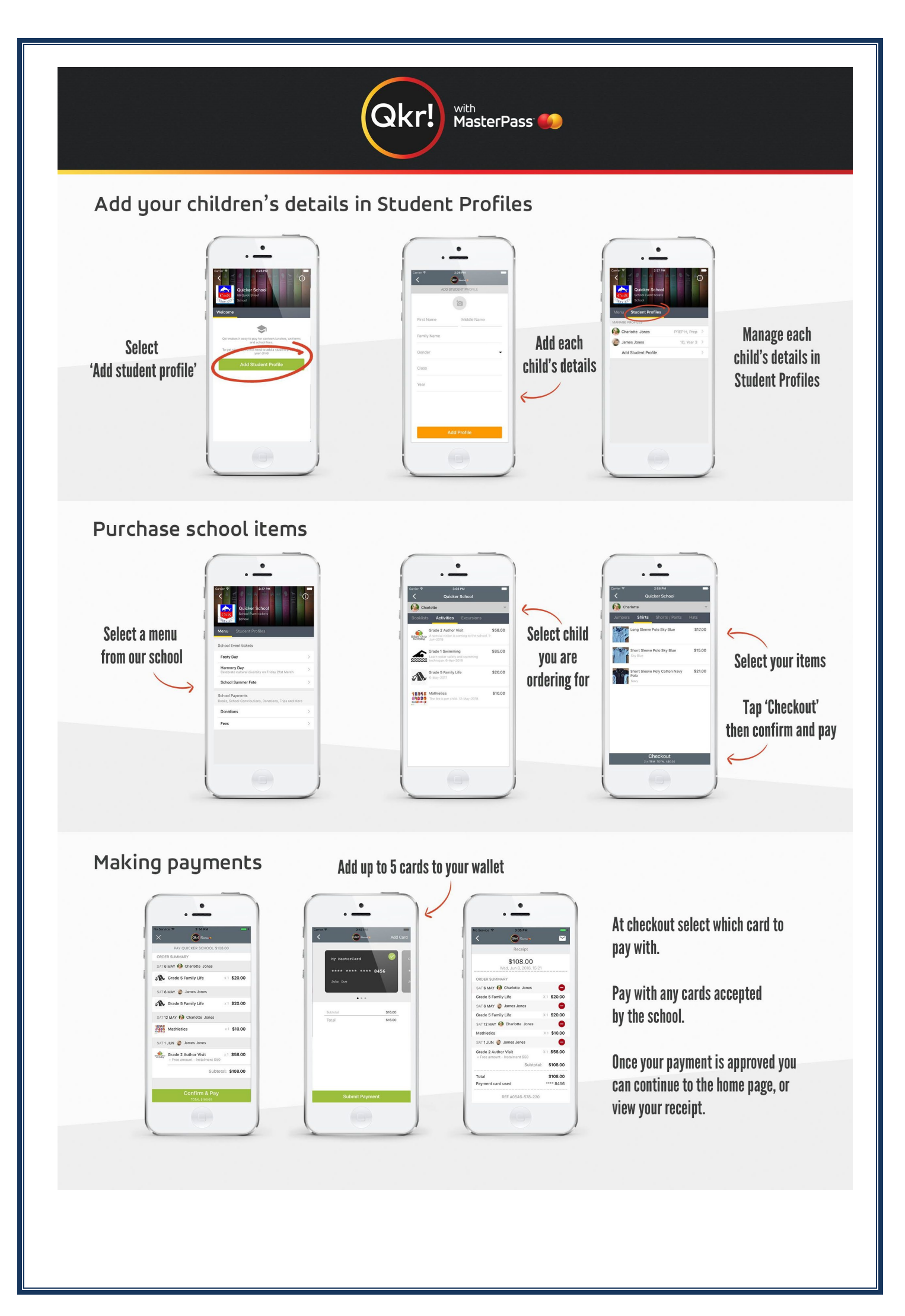

| External Support Agencies             |                                                                                                    |                                                                                                    |  |  |  |  |  |  |
|---------------------------------------|----------------------------------------------------------------------------------------------------|----------------------------------------------------------------------------------------------------|--|--|--|--|--|--|
| Agency                                | Contact                                                                                                    | Support provided                                                                                                    |  |  |  |  |  |  |
|                                       | Phone and Online Support                                                                                              |                                                                                                    |  |  |  |  |  |  |
| Beyond Blue                           | 1300 22 4636<br><u>www.beyondblue.org.au</u><br>24hrs/7 days a week.<br>Chat line 1pm – 12am (7 days a week)          | Phone and online counselling for those struggling with depression and anxiety.                                                                                |  |  |  |  |  |  |
| Mental Health Emergency Response Line | 08 6553 0600 / 08 9224 8888<br>1300 555 788 (Perth metropolitan)<br>1800 676 822 (18 plus)<br>1800 048 636 (under 18) | Staffed by mental health professionals. Provides psychiatric emergency assessment and advisory service to assist mental health clients and their carers.      |  |  |  |  |  |  |
| YouthFocus                            | (08) 6266 4333<br>www.youthfocus.com.au                                                                               | Prevention of youth suicide and depression. (age 12 to 25)                                                                                                    |  |  |  |  |  |  |
| Reach out                             | www.reachout.com.au                                                                                                   | For support and advice in a personal crisis for all ages.<br>Phone counselling 24/7                                                                           |  |  |  |  |  |  |
| Headspace                             | www.headspace.org.au                                                                                                  | Mental health counselling.                                                                                                    |  |  |  |  |  |  |
| SANE Helpline                         | 1800 18 SANE (7263)<br>Mon to Fri 10am – 10pm                                                                         | Provides information about symptoms and treatments<br>related to mental illness, where to go for support, help for<br>carers, and how to look after yourself. |  |  |  |  |  |  |
| Samaritans Crisis Line (Youth)        | Youthline: 08 9388 2500<br>Toll Free: 1800 198 313<br>W: www.samaritanscrisisline.org.au                              | Crisis telephone service which offers anonymous, non-<br>judgement support from appropriately trained individuals.                                            |  |  |  |  |  |  |
| Department of Child Protection        | Perth: (08) 6217 6888<br>Crisis: (08) 9223 1111<br>1800 622 258<br>www.dcp.wa.gov.au                                  | Provides a range of child safety and family support services to Western Australian individuals, children and their families.                                  |  |  |  |  |  |  |
| Family Helpline                       | (08) 9223 1100 (24 hrs)                                                                                               | Confidential telephone counselling and information service for families with relationship difficulties.                                                       |  |  |  |  |  |  |
| Crisis Care (Family Helpline)         | (08) 9223 1111/1800 199 008 (24hrs)                                                                                   | Problems within the family including domestic violence,<br>homelessness, child welfare and general arguments.<br>Counselling, accommodation and food.         |  |  |  |  |  |  |
| Helping Minds                         | 9427 7100 (9.30am to 4.30pm)                                                                                          | Mental health services for families, young people and adults.                                                                                                 |  |  |  |  |  |  |

| Parenting WA Line:                                        | 9368 9368<br>1800 000 599                                                                             | Telephone information and support service, 24 hours, 7 days a week.                                                                                                    |
|-----------------------------------------------------------|----------------------------------------------------------------------------------------------------|----------------------------------------------------------------------------------------------------|
| Mercy Care Reconnect                                      | 1800 800 046                                                                                          | Outreach support service for 12 to18 year olds, with a focus on family conflict support.                                                                                                    |
|                                                           | Face To Face Support                                                                                  |                                                                                                    |
| Women's Health and Family Services                        | (08) 6330 5400                                                                                        | Support with mental health issues, as well as drug and alcohol abuse.                                                                                                    |
| Youth Focus                                               | (08) 6266 4333 <u>www.youthfocus.com.au</u>                                                           | Youth Focus works with young people aged 12 to 25 to<br>help them overcome issues associated with depression,<br>anxiety, self-harm and suicidal thoughts through the<br>provision of free, unlimited and professional face-to-face<br>individual and family counseling. |
| ADIS<br>Alcohol & Drug Information Service                | (08) 9442 5000                                                                                        | Information Service.                                                                                                    |
| PDIS Parent Drug Information Service                      | (08) 9442 5050                                                                                        | Parent Support Agency.                                                                                                    |
| Specialist Statewide Aboriginal Mental<br>Health Services | (08) 9347 6600                                                                                        | State-wide Aboriginal mental health service providing<br>comprehensive treatment for people with a serious mental<br>illness. Operates with cultural integrity. Available<br>regardless of location.                                                                     |
| Community Drug Service Team                               | (08) 9382 6724                                                                                        | Provide counselling in relation to drug/ alcohol issues.                                                                                                    |
|                                                           | Emergency                                                                                             |                                                                                                    |
| Western Australian Police                                 | 131 444<br>(General Enquiries and Police Attendance required)<br>000<br>(Life Threatening situations) | Enquiries and life-threatening emergency assistance.                                                                                                    |
| Lifeline Australia                                        | 13 11 14<br><u>www.Lifeline.org au</u>                                                                | 24 hour confidential crisis and advice line (later adolescents/adults).                                                                                                    |
| Kids Helpline                                             | 1800 55 1800<br>www.kidshelpline.com.au                                                               | 24 hour confidential crisis and advice line (tailored towards children and adolescents).                                                                                                    |
|                                                           |                                                                                                    |                                                                                                    |

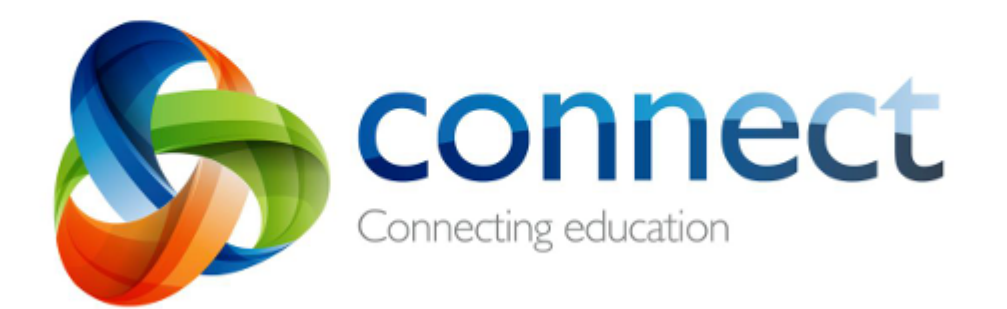

# Quick guide for parents (Secondary)

Login to Connect at connect.det.wa.edu.au

Communicate easily with teachers. Stay informed about school activities and events. Securely access your child's learning assessments and feedback. Engage in your child's learning anytime, anywhere and on any device.

# **Connect: Home Page**

All information about your children is accessible from the landing page of Connect.

A

#### Change Password

Manage your password and notify the school if you change your email address.

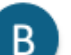

#### Classes

Select your child's name to see all the Connect classes available for that child.

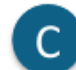

#### School Space

Find the latest news and information from your school.

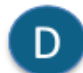

#### Send Absentee Note

Notify the school of the reason for your child's absence and attach a medical certificate if required.

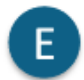

F

G

#### Next Event

Stay up to date with upcoming school and class events and deadlines.

#### Next Submission

View homework and assignments due in the next week in all your children's classes.

#### Help

Your link to both quick and detailed Guides to help you to use Connect.

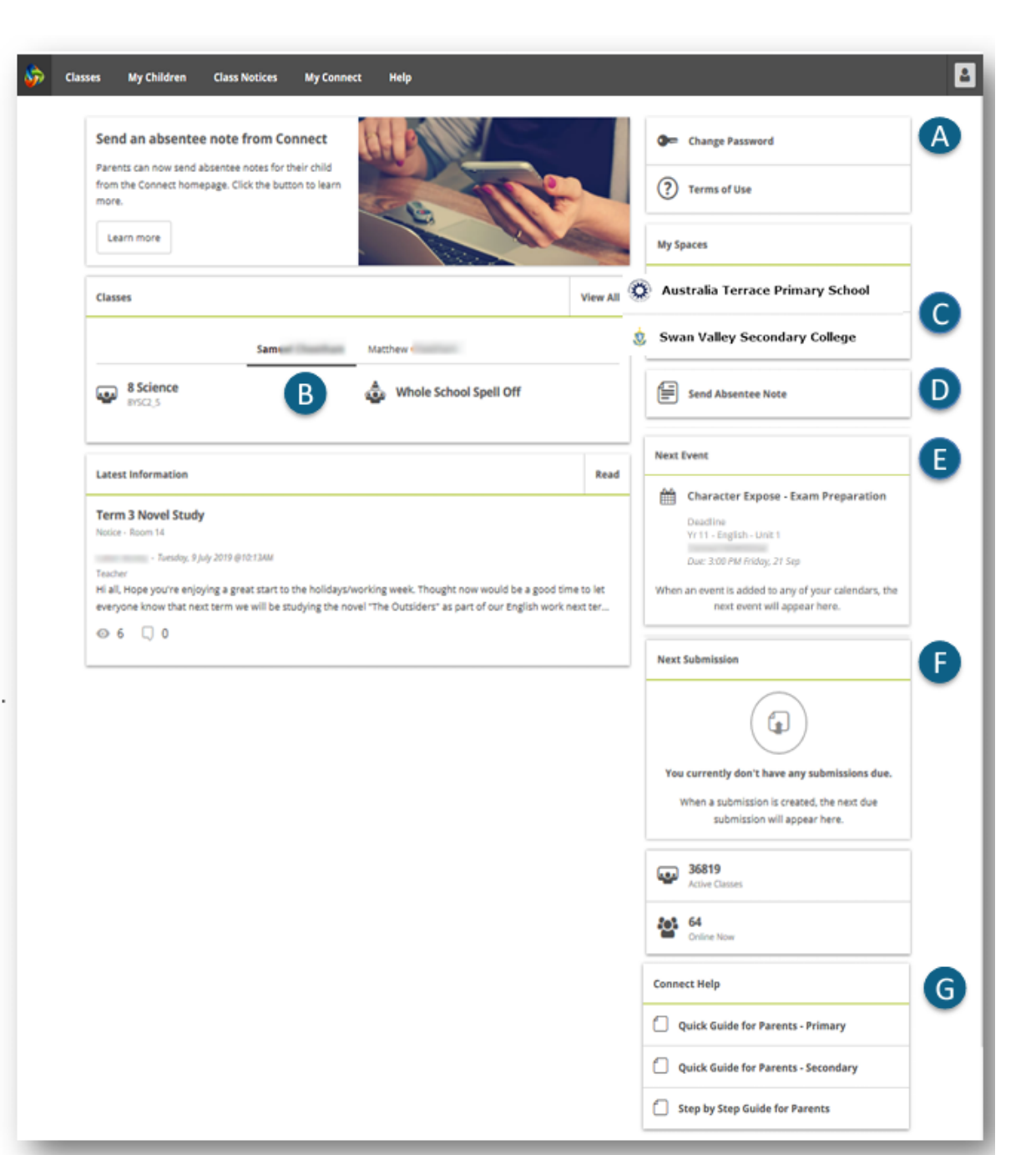

# **Connect: Navigation Toolbar**

# H

View all classes for all children.

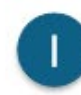

My Children View attendance, performance and report data about your children.

| 5  | e | 1 |   |  |
|----|---|---|---|--|
| L  |   |   | 1 |  |
|    |   |   |   |  |
| N. |   | - | 4 |  |

K

#### **Class Notices**

Classes

View all notices from all your children's classes.

#### My Connect

Reset your password, change your preferences and manage your notifications using My Connect.

#### Help

Your link to a range of Videos, FAQs and Guides to help you to use Connect.

| My Children Class Notices My Connect Help                                                                                                    |                                                                                                    |
|----------------------------------------------------------------------------------------------------|----------------------------------------------------------------------------------------------------|
| Did you know there is a HELP tab for                                                                                                    | Gen Change Password                                                                                                    |
| Farents in Connect?  Fou can access Videos, Frequently Asked Quessions FAQ) and Guides to assist you with Connect simply by  FAQ)                                                                                                    | (?) Terms of Use                                                                                                    |
| Go to Help                                                                                                    | My Spaces                                                                                                    |
| lasses View All                                                                                                    | Australia Terrace Primary School                                                                                                    |
| Samuel • Matthew                                                                                                    | 🗴 Swan Valley Secondary College                                                                                                    |
| PS Library ATPS Coding Club 2019     Room 14     Xear 5/6 Sport                                                                                                    | Send Absentee Note                                                                                                    |
| Room 14                                                                                                    | Next Event                                                                                                    |
| atest Information Read Ferm 3 Novel Study Force - Room 14                                                                                                    | Character Expose - Exam Preparation Deadline Yr 11 - English - Unit 1 Oux: 200 PM Finday, 21 Sep When an event is added to any of your calendars, the |
| - Toesday, 9,July 2019 @10:13444 escher escher esc | Next Submission                                                                                                    |
|                                                                                                    | You currently don't have any submissions due.<br>When a submission is created, the next due<br>submission will appear here.                           |
|                                                                                                    | 36819<br>Active Claines                                                                                                    |
|                                                                                                    | Cristine Nove                                                                                                    |
|                                                                                                    | Connect Help                                                                                                    |
|                                                                                                    | Quick Guide for Parents - Primary                                                                                                    |
|                                                                                                    | Oulck Guide for Parents - Secondary                                                                                                    |

## **Connect: My Children**

In My Children, you can see each child's **classes and teachers** (on the right side of the **Overview** screen). It is important to note that schools determine which information is available and not all sections will be visible to all parents.

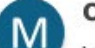

#### Overview

View each of your children's Connect Classes to see your child's logins and activities.

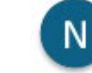

#### Attendance

Click through each week of the term to see a detailed attendance record.

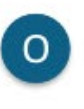

Reports

View, download or print your child's **Reports**.

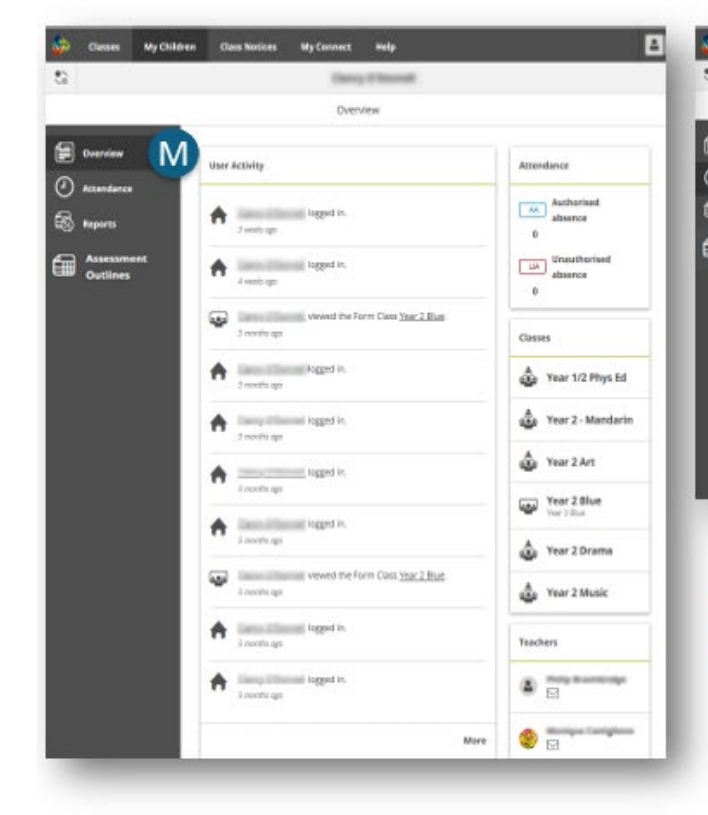

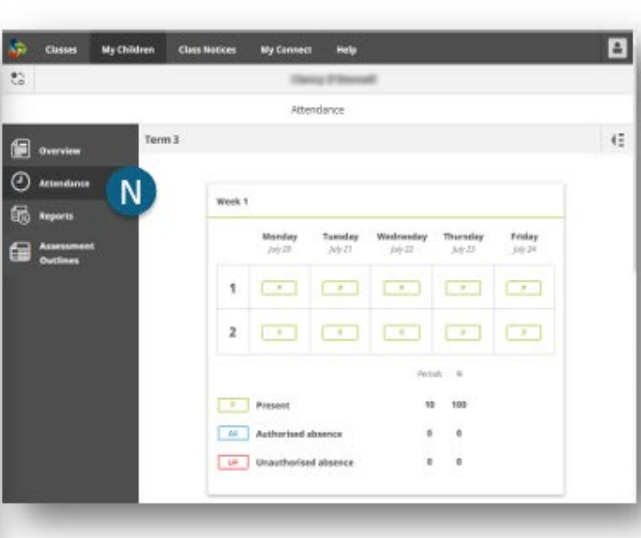

P Assessment Outlines

Click on Assessment Outlines to view task marks and cumulative scores.

**Note**: Schools determine whether some of these features are available to parents.

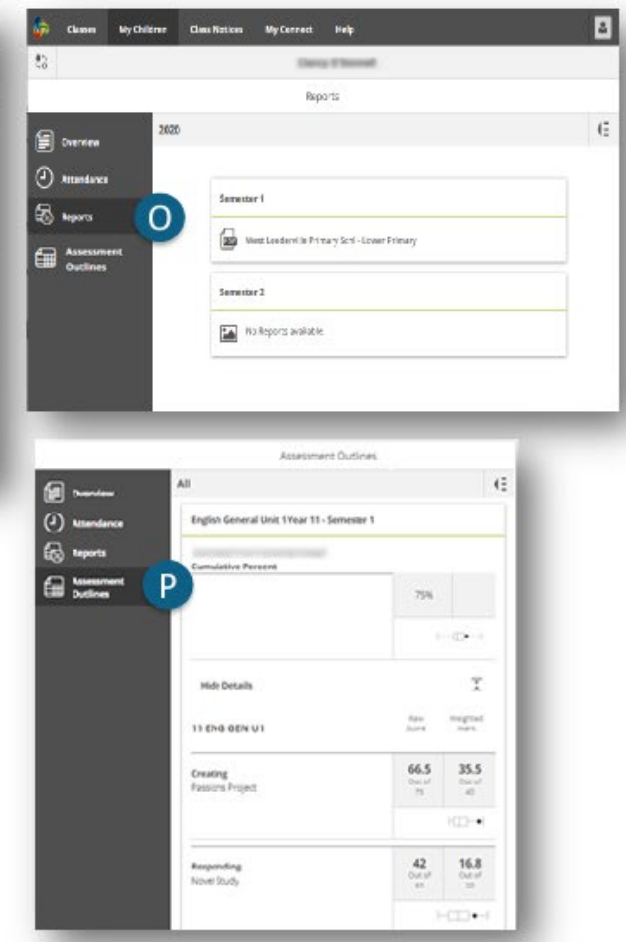

# **Connect: Responsive Screens and Easy Navigation**

Connect is responsive to the screen you are using to view from. Menus will move out of your way to improve your view on a phone or tablet.

|   | - | _ |   |
|---|---|---|---|
|   |   |   |   |
| _ |   |   |   |
|   |   |   |   |
|   |   | _ |   |
|   |   | - |   |
|   |   |   | - |

#### Switch Between Children

See information about each of your children – regardless of school. Use the 'Quick Switch' button to change between your children.

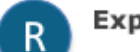

#### Expand the menu

Click on the **=** icon to expand the menu and easily switch between Overview, Attendance and Reports.

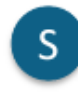

#### View past Attendance and Reports

Click on the icon from the Attendance screen to view attendance of previous weeks. From the Reports screen, click on the and view Reports from previous years.

| See. | My Children                |  |  |  |  |  |  |
|------|----------------------------|--|--|--|--|--|--|
| :    | Matthew                    |  |  |  |  |  |  |
| ≡    | Reports                    |  |  |  |  |  |  |
| 2019 | S (= .                     |  |  |  |  |  |  |
|      |                            |  |  |  |  |  |  |
| Se   | emester 1 2019             |  |  |  |  |  |  |
| ĺ    | PS - Primary 2018          |  |  |  |  |  |  |
| Se   | emester 2 2017             |  |  |  |  |  |  |
|      | No Reports available. 2016 |  |  |  |  |  |  |
|      |                            |  |  |  |  |  |  |
|      |                            |  |  |  |  |  |  |
|      |                            |  |  |  |  |  |  |

| Ş۵, | Classes    | By Children | Class Notices | My Carvert          |             |          |          |    |
|-----|------------|-------------|---------------|---------------------|-------------|----------|----------|----|
| 8   |            |             |               | Matth               | ew elizabet |          |          | 10 |
|     | к          |             |               | Abov                | dunce       |          |          |    |
| e   | Overview   | Terr        | n 2           |                     |             |          | 5        | 8  |
| 0   | Attendance |             |               |                     |             |          | Term-1   |    |
| ē.  | limeth.    |             | Week 1        |                     |             |          | 🗇 wekt   |    |
| ~~  |            |             |               | Tenday              | Webserfay   | Thursday | mak2     |    |
|     |            |             |               | April 10            | and a       | ing to   | 1 met 1  |    |
|     |            |             | 1             |                     | •           | -        | C *****  |    |
|     |            |             | 2             | <b>—</b>            | <b>—</b>    |          | 2 *****  |    |
|     |            |             |               |                     |             |          | Maks     |    |
|     |            |             |               |                     |             | Prind 1  | 1 mmk7   | -  |
|     |            |             |               | Present             |             | 8 10     | 1 makt   | -  |
|     |            |             | L.M.          | Authorised alises   |             | • •      |          |    |
|     |            |             |               | Unsetherized also   |             | • •      | The Yest | -  |
|     |            |             |               |                     |             |          | -        |    |
|     |            |             | Week 3        |                     |             |          |          |    |
|     |            |             |               | Munchey<br>may to   | Totaley Web | Ap 24 Au |          |    |
|     |            |             |               | -                   |             |          |          |    |
|     |            |             | 2             |                     | •           |          |          |    |
|     |            |             |               |                     |             |          |          |    |
|     |            |             |               |                     |             |          |          |    |
|     |            |             | -             | Authority of street |             |          |          |    |
|     |            |             |               | Unauthorized also   | and a       |          |          |    |
|     |            |             |               |                     |             |          |          |    |
|     |            |             | _             |                     |             |          | _        |    |
|     |            |             |               |                     |             |          |          |    |

#### **2025 TERM DATES**

| TERM 1 | Wed 5 February to Fri 11 April      |                                       |
|--------|-------------------------------------|---------------------------------------|
| Break  | Sat 12 April to Sun 27 April        |                                       |
| TERM 2 | Mon 28 April to Fri 4 July          | Staff Development Day: Mon 28 April   |
| Break  | Sat 5 July to Sun 20 July           |                                       |
| TERM 3 | Mon 21 July to Fri 26 September     | Staff Development Day: Mon 21 July    |
| Break  | Sat 27 September to Sun 12 October  |                                       |
| TERM 4 | Mon 13 October to Thurs 18 December | Staff Development Day: Mon 13 October |

#### CARINE SHS P&C

The Carine Senior High School P&C welcomes new parent members at any time. Meetings are held 1-2 times per term with dates and times advertised on the school website. The P&C offers parents and citizens an opportunity to hear directly from the Principal and make suggestions for school improvement and projects. There is no expectation to volunteer or fundraise however, support is welcomed for events. To join, please email: <a href="mailto:cshspandc@gmail.com">cshspandc@gmail.com</a>

# **PRINCIPAL'S AWARDS**

Students are awarded a Principal's Award based on their Semester Report.

#### Years 7, 8, 9 and 10

| CONDITION 1                       | CONDITION 2                    | CONDITION 3                    |
|-----------------------------------|--------------------------------|--------------------------------|
| Attainment of 'A' grade in six or | No grade lower than 'C' in all | Attitude, Behaviour and Effort |
| more courses                      | other courses                  | is either 'Consistently' or    |
|                                   |                                | 'Often'                        |

#### Years 11 and 12

| CONDITION 1                                     | CONDITION 2                              |
|-------------------------------------------------|------------------------------------------|
| Attainment of 'A' grade in four or more courses | Attitude, Behaviour and Effort is either |
|                                                 | 'Consistently' or 'Often'.               |

#### **HOUSE SYSTEM**

#### Carine SHS has four Houses:

| Emerald | Green  |
|---------|--------|
| Silica  | Blue   |
| Topaz   | Yellow |
| Zircon  | Red    |

Why these names? These names represent precious minerals that hold not only scientific and cultural importance but are also streets in our local area.

Students are encouraged to dress in their House colours for House activities including the annual athletics and swimming carnivals. Student participation in any carnival event earns House points and goes towards the Overall House Champion Awards.